空メール登録申込方法

## 手順 1 「倉敷南高等学校携帯連絡システム」の空メール登録受付ページにアクセスする

携帯電話で「倉敷南高等学校連絡システム」の空メール登録受付ページにアクセスする方法としては ・QRコード(二次元パーコード)を利用する方法 ・直接アドレスを入力する方法

の2種類があります。

お手持ちの携帯電話にバーコードリーダー機能がある場合は①の方法を推奨いたします。

## <QRコード(二次元バーコード)を利用する方法>

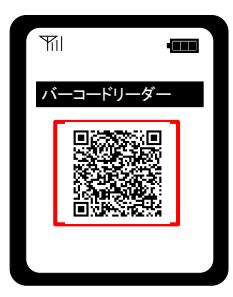

携帯電話のバーコードリーダーを起動して 右のQRコード(二次元バーコード)の読み 取りを行ってください。

## 【注意】

必ず登録するメールアドレスの携帯電話から 操作してください。

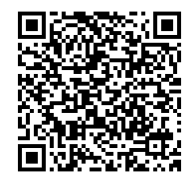

倉敷南高等学校携帯連絡システムQRコード

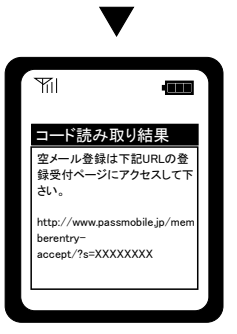

画面に「http://www.passmobile.jp/memberentry-accept/?s=77703016」が表示されますので、 そのアドレスを選択し、アクセスしてください。

## <直接アドレスを入力する方法>

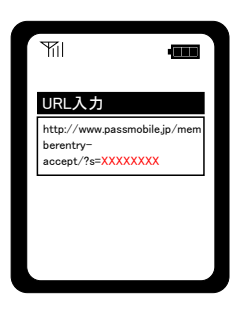

携帯電話のURL入力画面から「http://www.passmobile.jp/memberentry-accept/?s=77703016」を 入力してアクセスしてください。

【注意】 必ず登録するメールアドレスの携帯電話から操作してください。

手順 2 「【空メール登録する】」を選択する

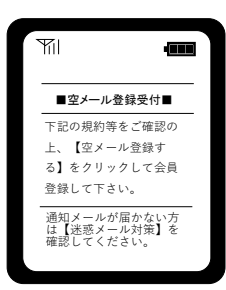

「倉敷南高等学校携帯連絡システム」の空メール登録受付ページにある「【空メール登録する】」を 選択してください。

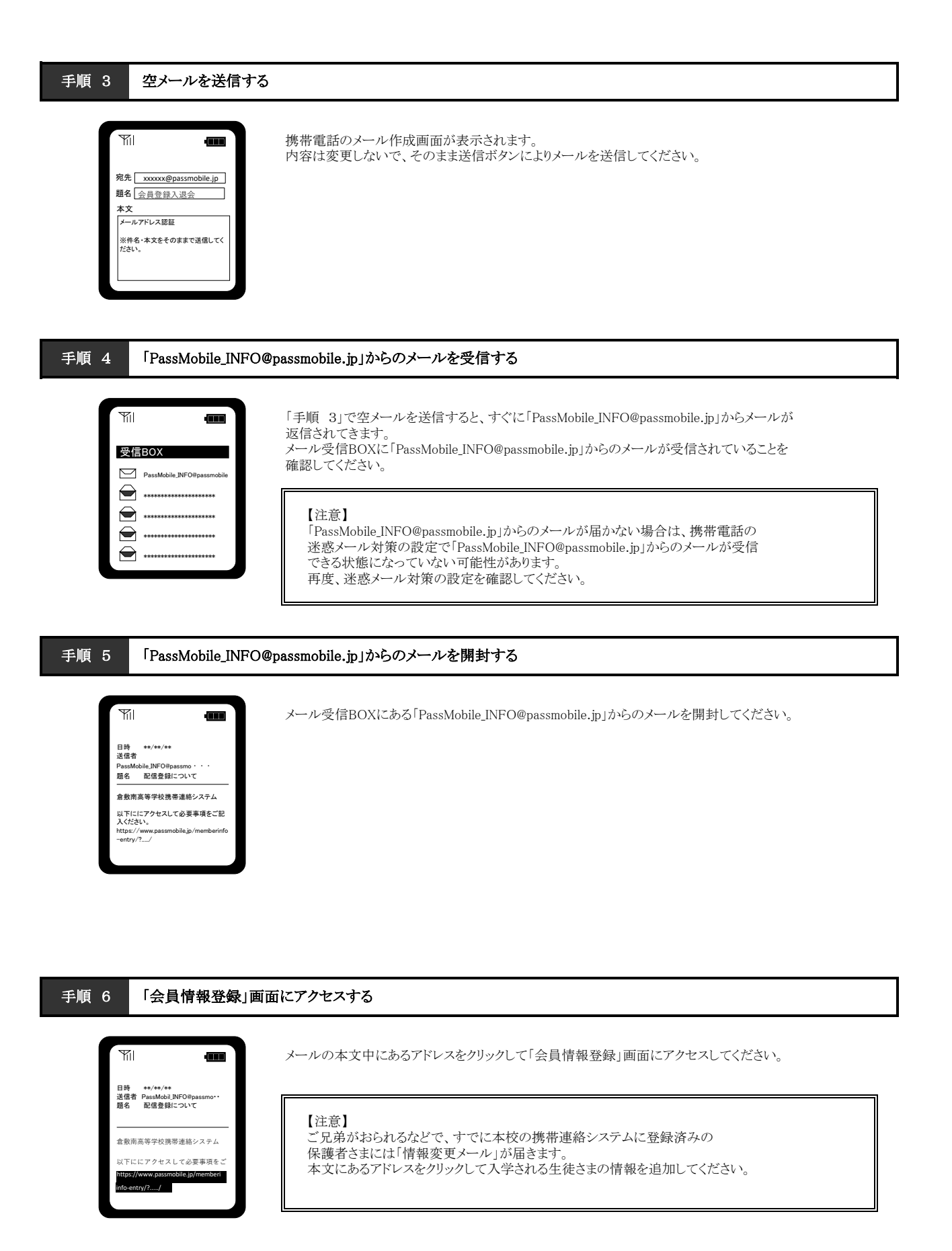

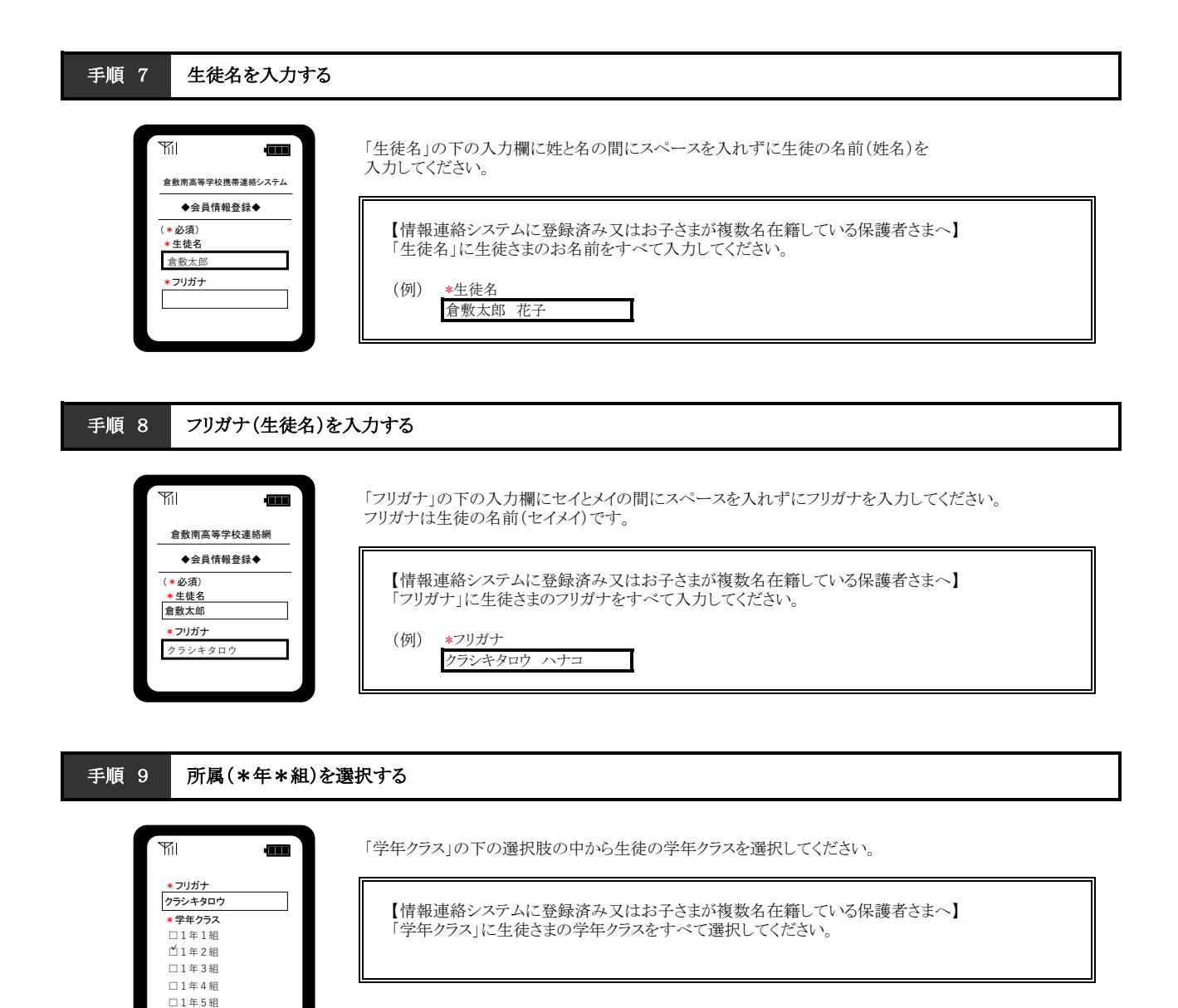

手順 10 「本登録」を選択する

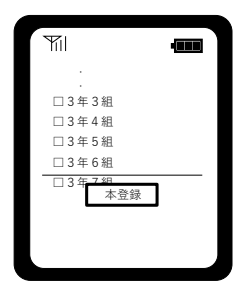

必要事項の入力が終わりましたら、「本登録」ボタンを選択します。

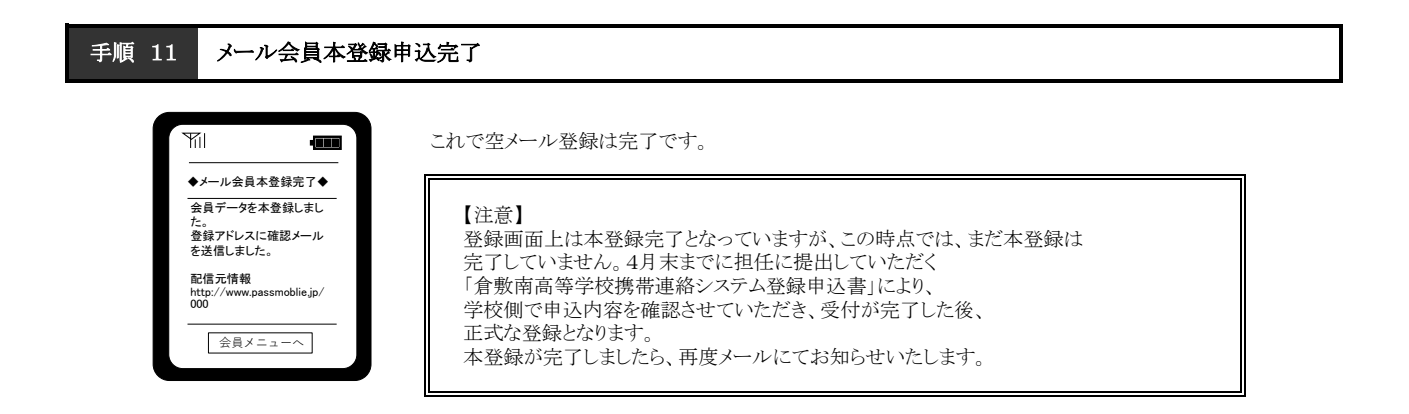